## GEMİ ADAMI CÜZDANI İÇİN İLK BAŞVURU NASIL YAPILIR?

- 1) Öncelikle İlçe nüfus müdürlüğünden parmak izi kayıt belgesi (Pasaport K. 22.Md. sakınca yoktur ibareli) ni alınız. (Kurucaşile nüfustan alabilirsiniz)
- 2) https://e-denizcilik.uab.gov.tr adresine e-devlet ile girişi yapınız

## 3) Çıkan ekrandan "GEMİ ADAMI" nı seçiniz

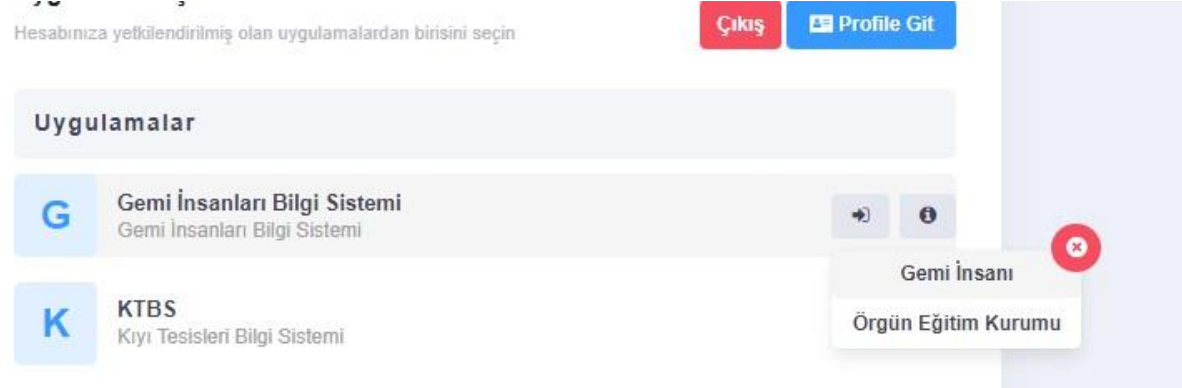

4) Soldaki sekmelerden "CÜZDANLARIM" a tıklayın. Sağ tarafta bulunan "İLK BAŞVURU" ya tıklayın.

Ardından ekrandaki tüm bilgileri eksiksiz doldurun. Fotoğraf ve imzanın arka planı beyaz olmalı.

## LİMAN BAŞKANLIKLARI İYİ SEÇİLMELİ DAHA SONRA SADECE 1 KEZ DEĞİŞTİRME İMKANINIZ OLACAK

Eksiksiz doldurduktan sonra basvura tıklayın.

- 5) Soldaki sekmelerden "SERTIFIKALARIM" a tıklayın. Sağ üstteki "YENİ SERTIFIKA" ya tıklayın ve aşağıdaki sertifikaları tek tek ekleyin.
  - 1. Denizde Kişisel Can Kurtarma Teknikleri Eğitimi Belgesi
  - 2. Temel İlkyardım Eğitimi Belgesi
  - 3. Yangın Önleme ve yangınla mücadele eğitimi belgesi
  - 4. Kişisel emniyet ve sosyal sorumluluk eğitimi belgesi
  - 5. Güvenlikle ilgili tanıtım belgesi
  - 6. Güvenlik farkındalık belgesi
  - 7. Belirlenmiş güvenlik görevleri eğitimi belgesi

Sistem her sertifikayı eklediğinizde sizi atacaktır. Tüm sertifikaları işleyene kadar aynı işlemi tekrarlayın.

- 6) Soldaki sekmelerden "BELGELERİM" e tıklayın. Sağ üstteki "YENİ BELGE" YE tıklayın. Sağ üstte bulunan yeni sertifika sekmesine tıklayın. Açılan pencerede diğeri seçtikten sonra Edevletten alınmış "QR KODLU TRANSKRİPT" ve "ÖĞRENCİ BELGESİ" ni tek tek yükleyin.
- 7) Soldaki sekmelerden **"TÜM BAŞVURULAR"** a gelin orada cüzdan başvurunuz ve kaydettiğiniz sertifikalarınız görünecektir. (Ekranda 7 sertifikanız + 1 adep cüzdan başvurunuz olmaz üzere toplamda 8 adet kayıt görünmesi gerekmektedir)

Sağ üstte bulunan "BAŞVURUYU GÖNDER" sekmesine tıklayın.

8) Bundan sonraki süreçte başvuruda bulunduğunuz liman başkanlıkları evraklarınızı kontrol edecek ve eksiklik ya da hata varsa size geri dönüş yapacaktır. Sizler aralıklarla sistemden başvurularınızı kontrol ediniz. Onaylandıktan sonra size bir ödeme kodu gelecek. Bu kodu HALKBANK ATM'leri, online bankacılık veya şubelerinden ödedikten sonra dekontu kaybetmeyin.

- 9)
- İlçe nüfus müdürlüğünden parmak izi kayıt belgesi (Pasaport K. 22.Md. sakınca yoktur ibareli)
- Gemi adamı olur sağlık raporu (Sahil Sağlık Kurumu Onaylı)
- Nüfus cüzdanı fotokopisi
- İkametgah belgesi (E-devletten alınabilir)
- Sabıka kaydı (E-devletten alınabilir)
- 2 Adet yarım kapak dosya
- 2 Adet fotoğraf (biometrik)
- Bankaya yatırılan ücretin
- Transkript (e-devlettten alınmış QR kodlu)

Yukarıdaki belgeleri yarım kapak dosyanın içerisine toparlayın ve başvuru yaptınız liman başkanlıklarına teslim edin. (LİMAN BAŞKANLIKLARINA TESLİM EDİP ETMEME KONUSUNU SORABİLİRSİNİZ)